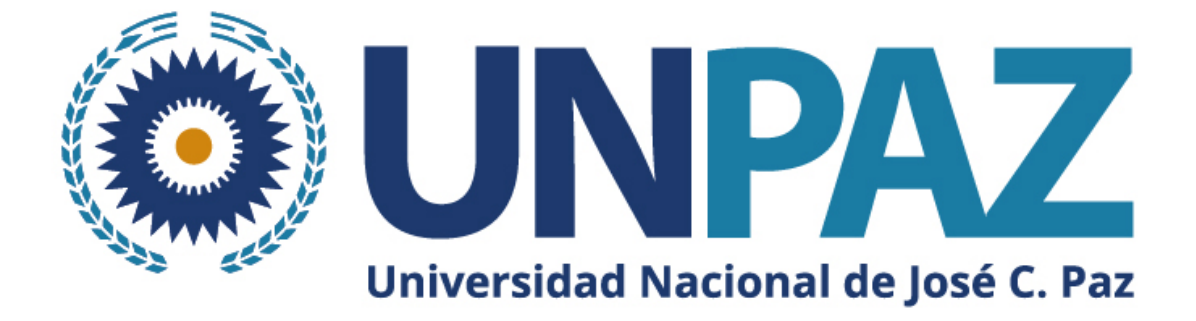

# Instructivo para postularse a una convocatoria a beca en SIGEVA-UNPAZ

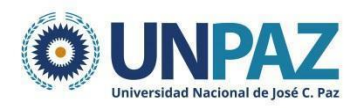

# INSTRUCTIVO SIGEVA-UNPAZ PARA APLICAR A UNA CONVOCATORIA A BECA

# ÍNDICE:

| INTRODUCCIÓN                     | 2  |
|----------------------------------|----|
| POSTULACIÓN A BECA               | 2  |
| PANTALLA PRINCIPAL               | 3  |
| SOLICITUD                        | 4  |
| TRAYECTORIA                      | 8  |
| ARCHIVOS ADJUNTOS                | 8  |
| PRESENTACIÓN                     | 10 |
| IMPRIMIR Y DESCARGAR FORMULARIO. | 11 |
| DUDAS Y CONSULTAS                | 11 |

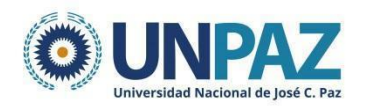

## 1. INTRODUCCIÓN

El SIGEVA es un sistema Web que permite gestionar el proceso de otorgamiento de subsidios a proyectos y becas de investigación. En esta etapa, el/la investigador/a puede postularse en línea y verificar el estado de la documentación presentada y su admisibilidad.

El Banco de Datos de Actividades de CyT es un módulo diseñado para almacenar la información curricular y garantizar su disponibilidad a lo largo de todo el año. A su vez, permite la actualización de la producción científico-tecnológica y los antecedentes y, a partir de esta información presentarse a las convocatorias vigentes.

### 2. POSTULACIÓN A BECA

Para postular a una convocatoria a beca se debe seleccionar el rol: **"Usuario** presentación/solicitud".

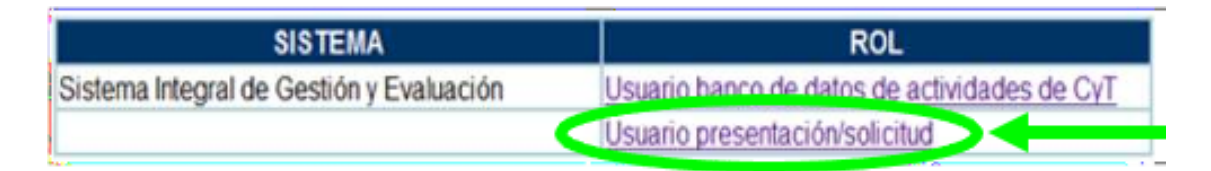

Una vez ingresado, deberá ir a la solapa **"Convocatorias"** y seleccionar aquella en la cual se desea postular haciendo clic en **"Postular"**.

| Seleccione la convocatoria en l | la cual desea postularse  |          |
|---------------------------------|---------------------------|----------|
| → BECA (1)                      |                           |          |
| Convocatoria                    | Descripción               |          |
| Becas BEFECYT P22               | Becas BEFECYT prueba 2022 | Postular |
|                                 |                           |          |
|                                 |                           |          |

Previo a efectuar la postulación, se visualiza la confirmación de selección de la convocatoria. Tilde aquellas consideraciones necesarias con las cuales cumple para postularse a la misma y presione "continuar".

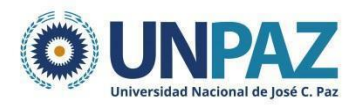

|                                                             | Confirmar selección de convocatoria                                                                                                    |
|-------------------------------------------------------------|----------------------------------------------------------------------------------------------------|
| Convocatoria seleccio                                       | lada                                                                                                    |
| Objeto de evalua<br>Convocat                                | ción: constant original de la constant de la constant d |
| Fecha de                                                    | sde: hasta:                                                                                                    |
| Tilde/marque las casillas de<br>consideraciones, presione ' | verificación de las consideraciones que debe cumplir para postularse a esta convocatoria y presione Continuar. Si no cumple con estas<br>folver.                                                                                                    |

Una vez realizada la postulación, su trámite se encuentra en estado "abierto".

| SEGUIMIENTO             |         | Estado Actual: Abierto |
|-------------------------|---------|------------------------|
| ETAPAS                  | Estado  | Fecha                  |
| Etapa Presentación      | Abierto | 10/05/2022             |
| Etapa Gestión y Control | -11     | -                      |
| Etapa de Resolución     |         | -                      |

#### 2.1. PANTALLA PRINCIPAL

La pantalla principal se encuentra dividida en cinco secciones:

- Solicitud
- Trayectoria
- Archivos adjuntos
- Presentación
- Seguimiento

Cada una de estas secciones contiene un conjunto de ítems que deberán completarse para poder realizar la presentación y su posterior seguimiento.

A medida que vaya completando y guardando los datos de los ítems de las secciones "Solicitud", "Trayectoria" y "Archivos Adjuntos", se irá cambiando el estado de "Sin Datos" a "Ok" y/o "Con datos".

En la pantalla principal se puede ver:

- la fecha límite de presentación,
- la información que debe cargarse,
- el código del trámite para vincular director/a y codirector/a.

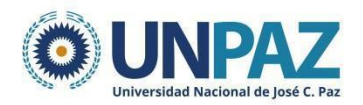

La presentación del proyecto implica completar tres partes. Una vez completadas se envía desde la sección Presentación.

- Solicitud
- Trayectoria
- Adjuntos

#### 2.2. SOLICITUD

En la solapa de **solicitud** deben cargarse los siguientes datos:

| Solicitud                    | Estado |
|------------------------------|--------|
| - Identificación             | Ok     |
| - Dirección Residencial      | Ok     |
| - Lugar de Trabajo Propuesto | Ok     |
| - Datos Académicos           | Ok     |
| - Director / Co Director     | Ok     |
| - Aspectos éticos            | Ok     |

- 2.2.1. Identificación: Completar con los datos personales.
- 2.2.2. Dirección Residencial: Completar con los datos personales.
- 2.2.3. Lugar de trabajo propuesto: completar con los datos del lugar donde se realizará la beca, en este caso la UNPAZ.
  Dirección: Leandro N. Alem 4731
  Teléfono: 0054 2023 333 696
  Mail: becascyt@unpaz.edu.ar

| Lugar de trabajo          |                                                      |         |  |
|---------------------------|------------------------------------------------------|---------|--|
| Institución:              | [                                                    | Buscar  |  |
| Institución seleccionada: | UNIVERSIDAD NACIONAL DE JOSE CLEMENTE PAZ<br>(UNPAZ) | Limpiar |  |

Conformidad de la máxima autoridad: completar de la siguiente manera:

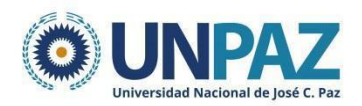

| gistre los datos para la conformidad de la máxim                                           | a autoridad de la unidad de investigación propuesta como lugar de trabajo. |  |
|--------------------------------------------------------------------------------------------|----------------------------------------------------------------------------|--|
| Apellido/s: *                                                                              | Cuesta                                                                     |  |
| Nombre/s: *                                                                                | Pilar                                                                      |  |
| Cargo que desempeña (director de unidad *<br>ejecutora, decano, gerente, presidente, etc): | Secretaria de Ciencia y Tecnología                                         |  |
| Dirección:                                                                                 |                                                                            |  |
| Teléfono (laboral): *                                                                      | 00542023333696                                                             |  |
| E-mail (laboral):                                                                          |                                                                            |  |

#### 2.2.4. Datos académicos:

La subpestaña DATOS ACADÉMICOS incluye los siguientes campos obligatorios:

- Gran área de conocimiento (desplegable)
- Disciplina primaria (desplegable)
- Disciplina desagregada (desplegable)
- Especialidad (libre)
- Título y resumen del tema de investigación.

| Datos académicos                                                             |               |                           |
|------------------------------------------------------------------------------|---------------|---------------------------|
| Ingrese sus datos académicos                                                 |               |                           |
| Gran área del conocimiento:*                                                 | Seleccionar 🗸 |                           |
| Disciplina Primaria: *                                                       | ~             |                           |
| Disciplina secundaria:                                                       | Seleccionar 🗸 |                           |
| Disciplina desagregada : a)*                                                 | Seleccionar   |                           |
| b)                                                                           | Seleccionar V |                           |
| Campo de aplicación: a) 🛛                                                    | Seleccionar V |                           |
| b)                                                                           | Seleccionar V |                           |
| Especialidad:*                                                               |               |                           |
| Tema de investigación                                                        |               |                           |
| Título del tema de investigación (título<br>del tema del plan de trabajo): . |               | (máximo: 255 caracteres)  |
| Palabras clave:                                                              |               | (máximo: 2500 caracteres) |
| (Utilice mayúsculas,<br>sin abreviaturas)                                    |               |                           |
| Título del tema de investigación<br>(inglés):                                |               | N NO 2200 / 0             |
| Palabras clave (inglés):<br>(Utilice mayúsculas,<br>sin abreviaturas)        |               | (maximo: 255 caracteres)  |
|                                                                              |               | Guardar Salir             |

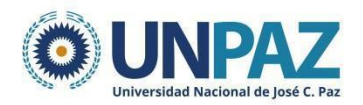

#### 2.2.5. Director/a y codirector/a:

Para incorporar al/a la director/a y al /a la codirector/a se debe compartir el código de trámite que se encuentra en la sección **presentación** de la solapa principal.

| ENTACION                | (*) Enviar Presentación                                                                                         |
|-------------------------|----------------------------------------------------------------------------------------------------|
| (**) Código del trámite | PDF - Presentación                                                                                              |
| 80020220200005UP        | <ul> <li>Imprimir los formularios para presentar en UNPAZ</li> <li>Recibir por email la presentación</li> </ul> |
|                         |                                                                                                    |

El/la director/a y el/la codirector/a (si corresponde) deben ingresar con su usuario, al rol "usuario banco de datos de actividades de CyT".

| SISTEMA                                  | ROL                                          |   |
|------------------------------------------|----------------------------------------------|---|
| Sistema Integral de Gestión y Evaluación | Usuario banco de datos de actividades de CyT | K |
|                                          | Usuario presentación/solicitud               | 1 |

Deben ir a la pestaña TRÁMITE y copiar el CÓDIGO DEL TRÁMITE brindado por el/la postulante a beca.

| NCIPAL  | DATOS PERSONALES                 | s formación                                                                                                    | CARGOS                                                                    | ANTECEDENTES                                                                                            | PRODUCCIONES Y SERVICIOS                                                                                                    | OTROS ANTECED.                                            | TRÁMITE | CERRAR SES                  |
|---------|----------------------------------|----------------------------------------------------------------------------------------------------|---------------------------------------------------------------------------|----------------------------------------------------------------------------------------------------|----------------------------------------------------------------------------------------------------|-----------------------------------------------------------|---------|-----------------------------|
| articip | pación en una convo              | ocatoria.                                                                                                    | del trámi                                                                 | te del cual narti                                                                                       | rina                                                                                                    |                                                           |         | BANCO <mark>de datos</mark> |
|         |                                  | resar er courgo                                                                                                | Código de                                                                 | l trámite: * 80020                                                                                      | 220200005UP                                                                                                    |                                                           |         |                             |
|         | NOT<br>1)/<br>2)/<br>act:<br>3)1 | TA:<br>Antes de incorporarse a<br>Vevise la información c<br>Jaïtar sus datos para<br>Ingrese el código del tr | a participar de<br>rargada en su b<br>futuras present<br>rámite al cual s | una convocatoria, debe<br>anco, ya que una vez q<br>aciones, pero éstas no<br>e quiere incorporar, si n | tener la información del banco de datos<br>ue se incorpore al trámite, se sacará un<br>se verán reflejadas en el trámite actual<br>o dispone del código, comuniquese con | actualizada.<br>a foto de sus datos, luego<br>el titular. | podrá   |                             |
|         |                                  |                                                                                                    |                                                                           |                                                                                                    |                                                                                                    | Aceptar                                                   | Salir   |                             |

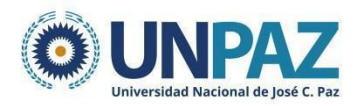

| Participació  | n en una convocatoria.                                                              | BANCO DE DATOS |
|---------------|-------------------------------------------------------------------------------------|----------------|
|               | Confirme si desea incorporarse al trámite                                           |                |
|               | ¿Está seguro que quiere incorporarse al trámite 85020220100004UP de ALFARO, ANDREA? |                |
|               |                                                                                     | Confirmar      |
| Participación | en una convocatoria.                                                                | BANCO DE DATOS |
|               | Incorporación confirmada                                                            |                |
|               | Usted se incorporo al trámite 85020220100004UP de ALFARO, ANDREA con éxito.         |                |
|               |                                                                                     | Volver         |

Una vez que lo haya realizado, aparecerá cargado/a en la sección correspondiente del trámite. El/la postulante deberá seleccionar el tipo de participación (director/codirector) y tildar la opción de habilitación.

| director          |                                       | Guardar                                             |
|-------------------|---------------------------------------|-----------------------------------------------------|
| Apellido y nombre | \$ Rol                                | Lugar de trabajo                                    |
| SCIAINI, MICAELA  | -Seleccionar-                         | UNIVERSIDAD NACIONAL DE *<br>JOSE CLEMENTE PAZ / // |
|                   | Apellido y nombre<br>SCIAINI, MICAELA | Apellido y nombre 🗢 Rol<br>SCIAINI, MICAELA         |

#### 2.2.6. Aspectos éticos:

En la subsolapa de aspectos éticos se deberá completar el siguiente formulario y guardar.

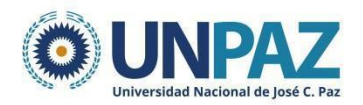

| Aspecto ético |                                                                                                    |         |                               |
|---------------|----------------------------------------------------------------------------------------------------|---------|-------------------------------|
|               | Aspecto ético                                                                                                    |         |                               |
|               | ¿Usted considera que la propuesta o plan de trabajo además de ser evaluado desde el<br>punto de vista académico debe ser analizado desde el punto de vista ético o de seguridad | ?       |                               |
|               | No Si                                                                                                    |         |                               |
|               | ¿La propuesta comprende alguno de los objetos y usos identificados en la investigación h                                                                                        | umana?  |                               |
|               | Estudios farmacológicos y tecnológicos:                                                                                                    | No      | $\bigcirc$ Si                 |
|               | Estudios clínicos, quirúrgicos y básicos:                                                                                                    | 🔘 No    | ⊖ Si                          |
|               | Estudios epidemiológicos, sociales y psicológicos:                                                                                                    | 🔘 No    | $\bigcirc$ Si                 |
|               | Uso del equipamiento médico:                                                                                                    | 🔘 No    | $\bigcirc$ Si                 |
|               | Uso de equipamiento de diagnóstico por imágenes y de radiación:                                                                                                    | 🔘 No    | $\bigcirc$ Si                 |
|               | Uso de historias clínicas:                                                                                                    | 🔘 No    | $\bigcirc$ Si                 |
|               | Uso de muestras biológicas:                                                                                                    | 🔘 No    | $\odot$ Si                    |
|               | Estudios de comunidades aborígenes:<br>(Ver Ley 25.517)                                                                                                    | 🖲 No    | ⊖ Si                          |
|               | Si alguna de las respuestas anteriores es si, excepto la de estudios de comu<br>aborígenes                                                                                      | nidades | 2                             |
|               | Indique si dispone de informes del comité de ética acerca del plan de investigac                                                                                                | ión: O  | <sup>No</sup> ⊖ <sup>Si</sup> |

#### 2.3. TRAYECTORIA

En la solapa **trayectoria** aparecerá en estado "Ok" todos los campos que hayan sido previamente completados desde el Usuario banco de datos de actividades de CyT. Si lo desea, también se pueden cargar desde la misma solapa.

| Trayectoria                          | Estado    |
|--------------------------------------|-----------|
| - Formación                          | Ok        |
| - Cargos                             | Sin Datos |
| - Formación RRHH                     | Sin Datos |
| - Financiamientos                    | Sin Datos |
| - Experticia                         | Sin Datos |
| - Extensión                          | Sin Datos |
| - Producciones C-T y servicios       | Sin Datos |
| - Redes, gestión editorial y eventos | Sin Datos |
| - Evaluación                         | Sin Datos |
| - Premios y distinciones             | Sin Datos |
| - Producciones artísticas            | Sin Datos |
| - Otras actividades CyT              | Sin Datos |

#### 2.4. ARCHIVOS ADJUNTOS

En la pantalla principal, en la sección "Archivos adjuntos", se podrán adjuntar los formularios y

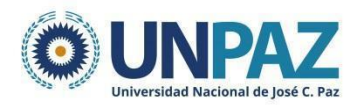

la documentación solicitada en las bases de la convocatoria.

| Archivo                                                                    | Estado |
|----------------------------------------------------------------------------|--------|
| - Curriculum vicas                                                         | Ok     |
| - Plan de trabajo                                                          | Ok     |
| - Cronograma de Actividades                                                | Ok     |
| <ul> <li>Copia de título académico de máximo nivel<br/>sicanzad</li> </ul> | Ok     |
| - CVar del/a Director/a de la beca/proyecto                                | Ok     |
| - CVar de lus/as integrantes                                               | Ok     |

Deberá adjuntar cada documento en un formato que no pese más de 35 MG.

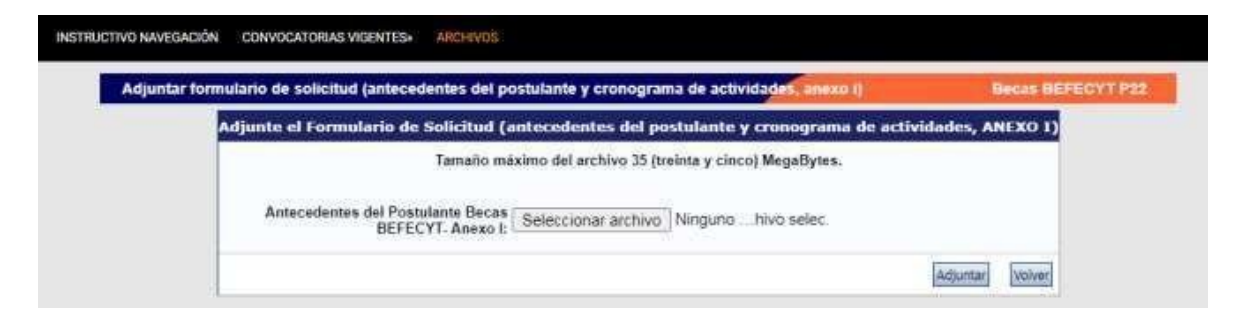

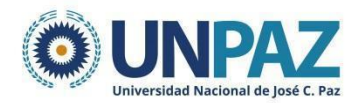

# 3. PRESENTACIÓN

Una vez completados todos los campos, se puede proceder a enviar la presentación de la postulación.

| PRINCIPAL SOLICITUD    | TRAYECTORIA CONVOCATORIAS                   |                            |                                                               |                                             |                    | CERRAR            |
|------------------------|---------------------------------------------|----------------------------|---------------------------------------------------------------|---------------------------------------------|--------------------|-------------------|
| INSTRUCTIVO NAVEGACIÓN | CONVOCATORIAS VIGENTES» ARCHIVOS            |                            |                                                               |                                             |                    |                   |
| BECAS GENÉRIO          | CAS                                         |                            |                                                               |                                             |                    | Becas BEFECYT P22 |
|                        | FORMULARIOS A COMPLETAR                     |                            | Fecha Pr                                                      | esentación Lín                              | nite: 09/07/2      | 1022              |
|                        | Solicitud                                   | Estado                     | Tra                                                           | yectoria                                    | Estado             |                   |
|                        | - Identificación                            | Con Datos                  | - Formación                                                   |                                             | Ok                 |                   |
|                        | - Dirección Residencial                     | Ok                         | - Cargos                                                      |                                             | Sin Datos          |                   |
|                        | - Lugar de Trabajo Propuesto                | Ok                         | - Formación RRHH                                              |                                             | Sin Datos          |                   |
|                        | - Datos Académicos                          | Ok                         | - Financiamientos                                             |                                             | Sin Datos          |                   |
|                        | - Director / Co Director                    | Ok                         | - Experticia                                                  |                                             | Sin Datos          |                   |
|                        | - Aspectos éticos                           | Ok                         | - Extensión                                                   |                                             | Sin Datos          |                   |
|                        |                                             |                            | - Producciones C-T                                            | y servicios                                 | Sin Datos          |                   |
|                        |                                             |                            | - Redes, gestión eo                                           | litorial y eventos                          | Sin Datos          |                   |
|                        |                                             |                            | - Evaluación                                                  |                                             | Sin Datos          |                   |
|                        |                                             |                            | - Premios y distinc                                           | iones                                       | Sin Datos          |                   |
|                        |                                             |                            | - Producciones artí                                           | sticas                                      | Sin Datos          |                   |
|                        |                                             |                            | - Otras actividades                                           | СуТ                                         | Sin Datos          |                   |
|                        | ARCHIVOS ADJUNTOS                           |                            |                                                               |                                             |                    |                   |
|                        |                                             | Archivo                    |                                                               | Estado                                      |                    |                   |
|                        | - Certificado ana                           | alítico                    |                                                               | Ok                                          |                    |                   |
|                        | - CV del/a Direc                            | tor/a de la bec            | a                                                             | Ok                                          |                    |                   |
|                        | - CVar del/a Coo                            | director/a                 |                                                               | Ok                                          |                    |                   |
|                        | - Curriculum vita                           | ae                         |                                                               | Con Datos                                   |                    |                   |
|                        | - Antecedentes (<br>Anexo I                 | del Postulante             | Becas BEFECYT-                                                | Ok                                          |                    |                   |
|                        | - Documentación<br>académicos               | n probatoria ai            | ntecedentes                                                   | Sin datos                                   |                    |                   |
|                        | - Aval del/a Dire                           | ctor/a del pro             | vecto (Anexo II)                                              | Sin datos                                   |                    |                   |
|                        | PRESENTACION                                |                            |                                                               | (*)                                         | Enviar Presentació | 0                 |
|                        | (**) Código del trámite<br>85020220100008UP | - Imprimir<br>- Recibir po | PDF - Preser<br>los formularios para<br>or email la presentad | <b>itación</b><br>presentar en UNP4<br>ción | z                  |                   |
|                        |                                             |                            |                                                               |                                             |                    |                   |

Una vez enviado el formulario, el estado pasa de "abierto" a "enviado".

| SEG | UIMIENTO                |         | Estado Actual: Enviado |
|-----|-------------------------|---------|------------------------|
|     | ETAPAS                  | Estado  | Fecha                  |
|     | Etapa Presentación      | Enviado | 12/05/2022             |
|     | Etapa Gestión y Control |         |                        |
|     | Etapa de Resolución     | -       |                        |

#### **¡IMPORTANTE!**

Luego, se debe seleccionar "imprimir formulario" para descargar. Ese documento debe ser firmado y enviado a: becascyt@unpaz.edu.ar

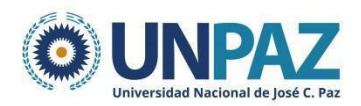

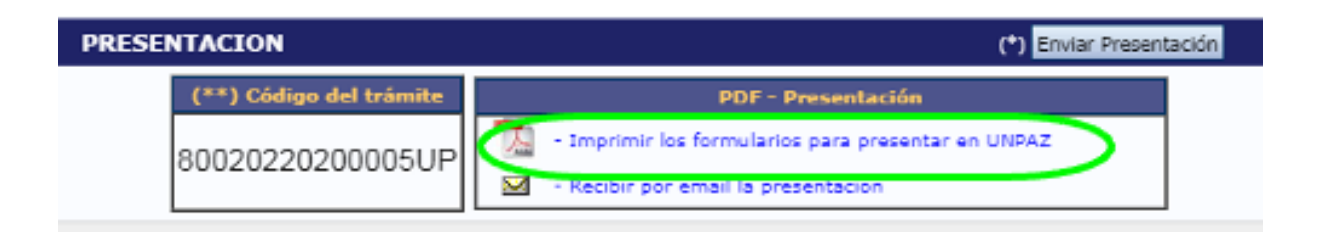

#### 3.1. IMPRIMIR Y DESCARGAR FORMULARIO.

Dentro de la solapa PRINCIPAL, al final del formulario aparece la opción de imprimir Curriculum, desde donde podrá elegir qué ítems y entre qué fechas imprimir y/o guardar.

| RINCIPAL DATOS PERS                     | ONALES FORMACIÓN                   | CARGOS ANTECEDENTES               | S PRODUCCIONES Y SERVICIOS                 | OTROS ANTECED.             | TRÁMITE                    | CERRAR SESIÓN |
|-----------------------------------------|------------------------------------|-----------------------------------|--------------------------------------------|----------------------------|----------------------------|---------------|
| STRUCTIVOS COMPARTI                     | R FORMS. ASIGNAR COLABO            | DRADOR                            |                                            |                            |                            |               |
| Imprimir curríc                         | ulum                               |                                   |                                            |                            | BANCO DE DAT               | D <b>S</b>    |
| Imprimir curríc                         | ulum                               |                                   |                                            |                            |                            |               |
|                                         |                                    | Fecha desde:                      |                                            |                            |                            |               |
|                                         |                                    | Fecha hasta:                      |                                            |                            |                            |               |
|                                         | Imprimir los f                     | ormularios seleccionados-         |                                            |                            |                            |               |
|                                         |                                    | Seleccionar todos   Deselec       | cionar todos   Expandir todos   Agrup      | ar todos                   |                            |               |
|                                         | 🕨 🗹 Dato                           | s personales                      |                                            |                            |                            |               |
|                                         | ► Form                             | ación                             |                                            |                            |                            |               |
|                                         | Carg                               | os<br>redentes                    |                                            |                            |                            |               |
|                                         | ► ✓ Prod                           | ucciones y servicios              |                                            |                            |                            |               |
|                                         | 🕨 🗹 Otros                          | antecedentes                      |                                            |                            |                            |               |
|                                         |                                    | Seleccionar todos   Deselec       | cionar todos   Expandir todos   Agrup      | ar todos                   |                            |               |
|                                         | L                                  |                                   |                                            |                            |                            |               |
| Esta operación define<br>seleccionados. | los formularios y el rango de tier | npo a mostrar en la impresión del | CV. Si desea todos los datos cargados, dej | e los campos de fechas vac | io y todos los formularios |               |
|                                         |                                    |                                   |                                            | Imprimir CV (pdf)          | Imprimir CV (doc)          | Volver        |

Cuando la presentación esté completa y realizada exitosamente, aparecerá el estado de "presentado completo". Esto no significa la admisibilidad de la postulación.

| IIENTO                  | Estado              | Actual: Presentado |
|-------------------------|---------------------|--------------------|
| ETAPAS                  | Estado              | Fecha              |
| Etapa Presentación      | Enviado             | 14/12/2021         |
| Etapa Gestión y Control | Presentado Completo | 21/12/2021         |
| Etapa de Resolución     | -                   | -                  |

## 4. DUDAS Y CONSULTAS

Si tiene dudas o consultas respecto de la carga de datos en SIGEVA UNPAZ, puede comunicarse a la siguiente dirección: mesadeayudasigeva@unpaz.edu.ar